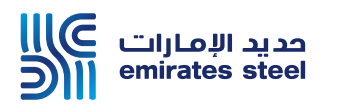

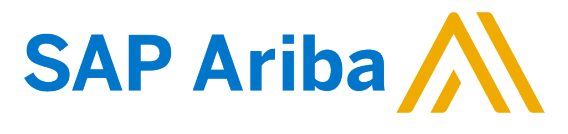

## Ariba Network Commerce Automation User Manual Re-send PO

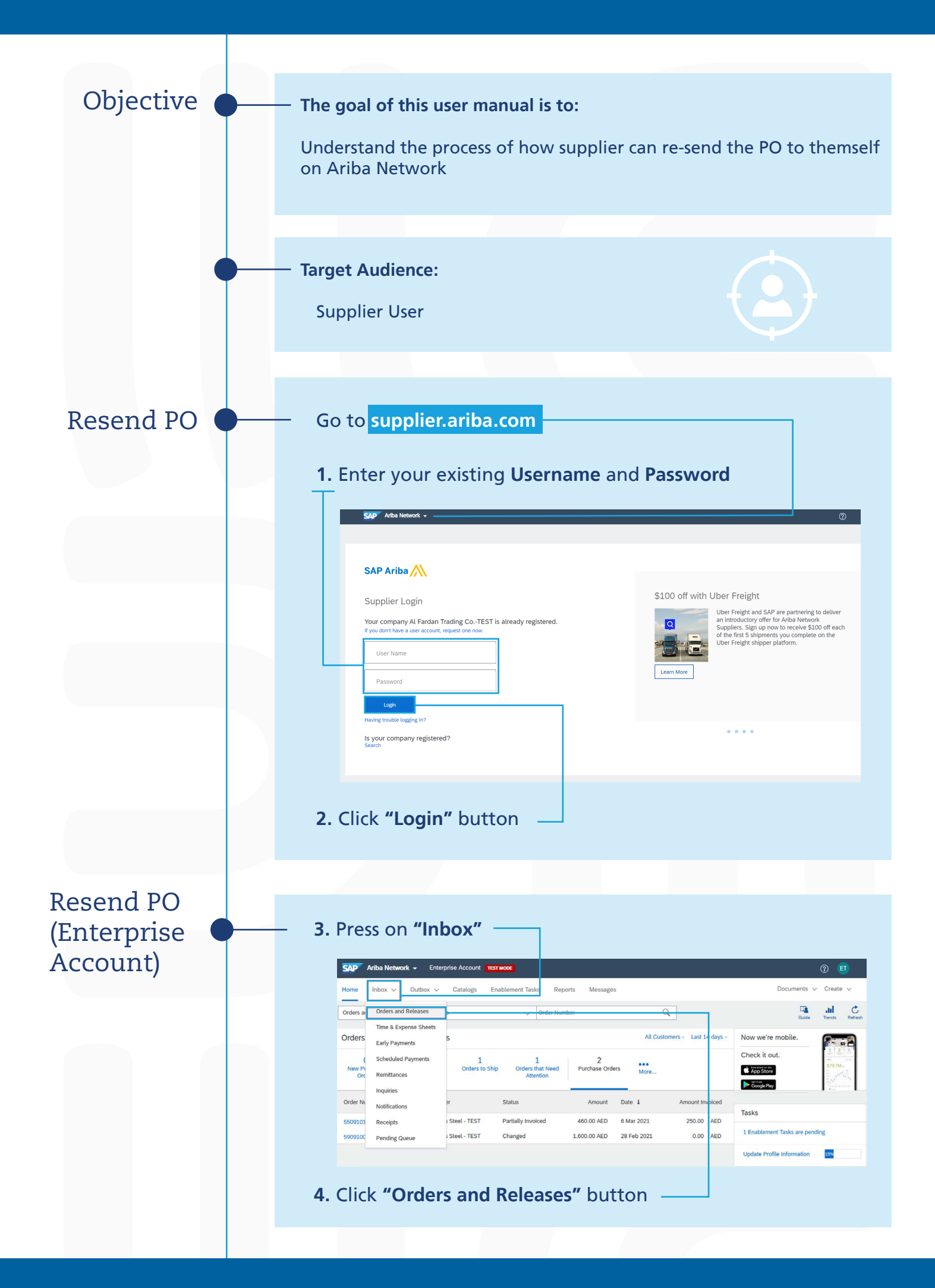

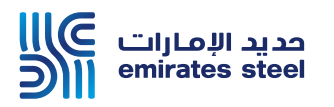

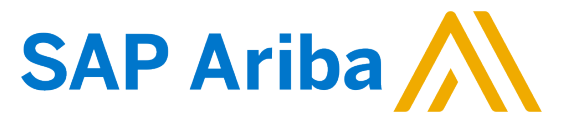

## Ariba Network Commerce Automation User Manual Re-send PO

| 5 Search for PO that required to be Resend                                                                                                    |
|----------------------------------------------------------------------------------------------------|
| Orders and Releases                                                                                                    |
| Orders and Releases Items to Confirm Items to Ship Return Items                                                                                                    |
| ✓ Search Fitters  Customer: All Customers  Order Number:  Partial number  ①                                                                                                    |
| See See                                                                                                    |
| Orders and Releases (12)       Type     Order Number     Customer     Inquiries     Ship To Address     Amount     Date     Order Status     Settlement     Amount Involced                                                                                                    |
| Order 5509101365 Emirates ESIMOTIPOL 26 Adapt June 2000 Feb 20 Adapt June 2000 Feb 20 Adapt June 2000 Feb 20 Adapt June 2000 Feb 2000 AED 6 Mar 2021 Partially Invoice 250.00 AED TEST United Arab United Arab Emirates Emirates Emi |
| 6. Click PO Number                                                                                                    |
|                                                                                                    |
| In PO, press the 3 dots then press "Resend"                                                                                                    |
| Purchase Order: 5509101365                                                                                                    |
| Create Order Confirmation * Create Ship Notice Create Invoice *                                                                                                    |
| Order Detail Order History Hide Hide Changes                                                                                                    |
| مدید الإمارات ﷺ<br>emirates steel                                                                                                    |
| From: To: Purchase Order   Emirates Steel Industries ES Testing June 20 Aneesh-TEST ( = Partisfy Invected)   ICAD SAMA Towers, Shop # 389 S50910.1365   Stata Towers, Shop # 389 Dubal Amount: 480.00 AED   Unted xAm Enricates Unted xAm Enricates Phone   Phone: * ( 2551.110 7 Fax:   Prior : Fax: Carport 2007.1202 Email: truppetet@gmail.com, aneesh.essidharan@bcore.com                                                                                                    |
|                                                                                                    |
|                                                                                                    |
| 7. Press "Select" beside any order then press<br>"Send me a copy to take action"                                                                                                    |
| Purchase Order by Volume Last 32 months - 23                                                                                                    |
| 1 Partner Odra Ty Volume Partner Odra Ty Volume Partner Odra Ty Volume   1 Partner Odra Ty Volume Partner Odra Ty Volume Partner Odra Ty Volume   1 Partner Odra Ty Volume Partner Odra Ty Volume Partner Odra Ty Volume   1 Partner Odra Ty Volume Partner Odra Ty Volume Partner Odra Ty Volume   1 Partner Odra Ty Volume Partner Odra Ty Volume Partner Odra Ty Volume   1 Partner Odra Ty Volume Partner Odra Ty Volume Partner Odra Ty Volume                                                                                                    |
| Orders, Invoices and Payments Att Customers + Last 200 Documents Now we're mobile. Image: Comparison of the comparison of the comparison                                                         |
| 3 2 0 0 21 Image: Control of the second control of the second conteo the second control of the                                                                                   |
| Uniter name Lutionier Solani Amoute Lutionier Adom Lutionier Tasks Meer name   5505115000 0 Eminates Steel - TEST New 6.700.00 AED 23 Sep 2020 0.00 AED Steel - TEST Steel - TEST Steel - TEST Steel - TEST New 4.0000 AED 15 Jul 2020 0.00 AED Steel - TEST Meer Augusta Steel - TEST Steel - TEST New 4.0000 AED 15 Jul 2020 0.00 AED Steel - TEST Meer Augusta Steel - TEST New 4.0000 AED 15 Jul 2020 0.00 AED Steel - TEST Meer Augusta Steel - TEST New 4.0000 AED 15 Jul 2020 0.00 AED Steel - TEST Meer Augusta Steel - TEST New 4.0000 AED 15 Jul 2020 0.00 AED Steel - TEST Meer Augusta Steel - TEST New Meer Augusta Steel - TEST New Meer Augusta Steel - TEST New Meer Augusta Steel - TEST New Meer Augusta Steel - TEST New Meer Augusta Steel - TEST New Augusta Steel - TEST New Augusta New Augusta New Augusta New Augusta New Augusta New Augusta New Augusta New Augusta New Augusta <                                                                                                    |
|                                                                                                    |

Thank You